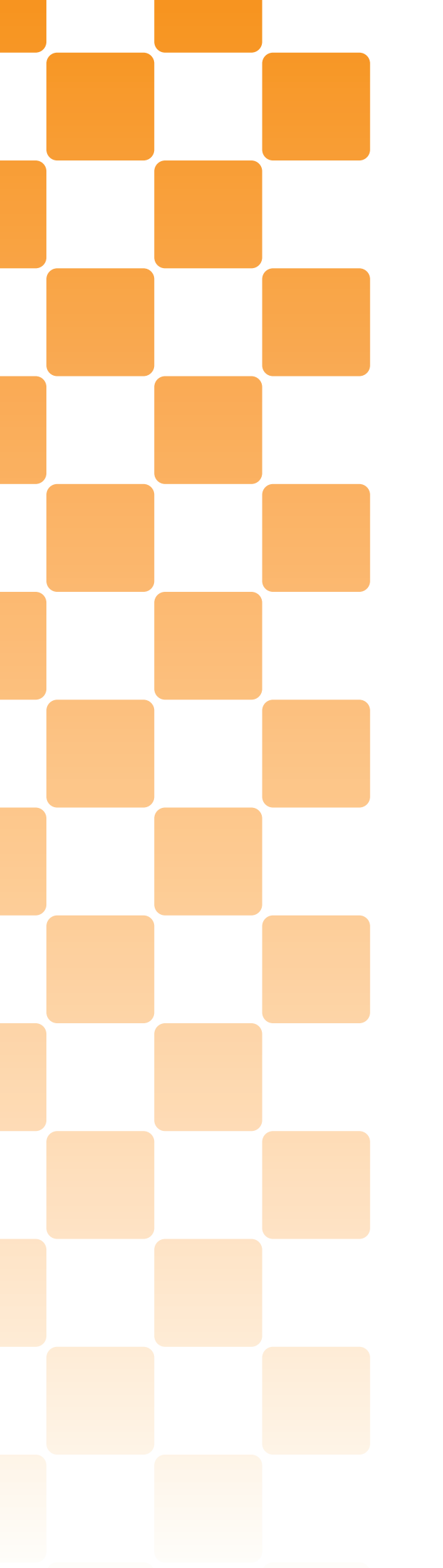

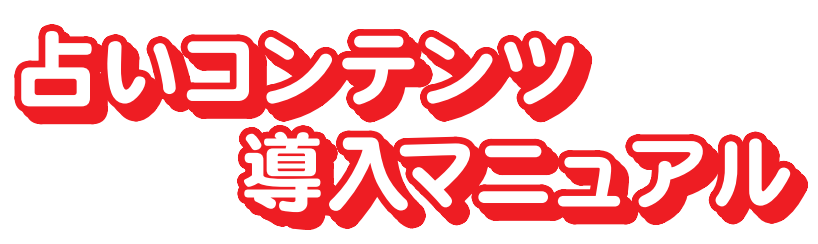

# 12星座今日の運勢占い 50,000円 9,800円 プラン

12星座占星術「今日の運勢」は、広く一般的に認知され普及をしている、占いコ ンテンツの基本となります。毎日変わる占いの結果は、ユーザーの興味を引き 付け、新規会員獲得、リピーターアップに、さらにメールマガジンなどに利用が 可能となります。

9,800円 メルマガ

○膨大な原稿を正式な惑星計算式エンジンによる、ホロスコープに合わせて正確に、 毎日の運勢を提供いたします。

○その組み合わせは「数千億通り」の組み合わせとなり、会員各社間で、同一の文章が出ることを極力避けるため、特殊なプログラムにより、制御をしています。

### CSV方式

2

【対応プラン】 [50,000円プラン] [9,800円プラン]

占いコンテンツデータを一般的なテキストデータ形式であるCSV フォーマットでダウンロード する方式です。

占いコンテンツデータを一括してダウンロードすることができるので、あなたのプログラムこ インポートして使うことができます。

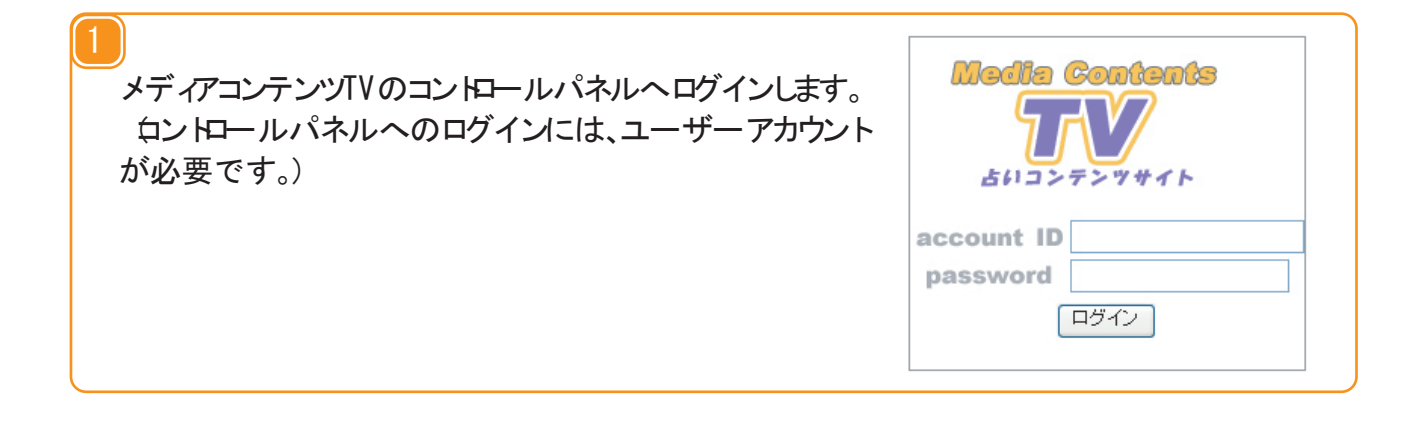

最初に 占いコンテンツ> 12星座占い」が表示されているので、その中から12星座占 いコンテンツデータダウンロー ド枠内の 算出期間」 出力文字数」 出力文字コー ド を適切に選択 LCSV ダウンロー ドボタンをクリックして *や*ごさい。

| MCPからのお知ら | ま] <mark>占いコンテンツ</mark> [番組案内] [お問い合わせ] [FAQ] [ヘルブ] [ダウンロード] [ご契約情報] |
|-----------|----------------------------------------------------------------------|
| 12星座占い    | [イベント占い] 相性占い] [タロット占い] [姓名判断占い] [姓名判断2人の相性] [四柱推命占い] [男と女の今日の運勢]    |
| 12星座占し    | スクリプトタグ生成(メディアURL:http://www.conte.tv)                               |
| 出力文字数 5   | 文字 🕑 出力文字コード UTF-8 💌 出力プロトコル http:// 💙 🛛 タグ生成                        |
| 12星座占い    | コンテンツデータダウンロード                                                       |
| 算出期間      | 2007 V 年 07 V 月 11 V 日 2007 V 年 07 V 月 11 V 日                        |
| 出力文字数     | 50文字 V                                                               |
| 出力文字コー    | SJIS V                                                               |
|           | CSVダウンロード                                                            |

算出期間とは?

CSVデータをダウンロードする開始日と終了日です。この日付は自由に選ぶことができますが、ダウンロードできるのはその範囲が契約期間内のデータのみになります。

出力文字数とは?

占い原稿本文の文字数のことです。さまざまな文字数が用意されていますので、 あなたのWEBサイトにあった文字数を選んでください。

出力文字コードとは?

占い原稿が出力される文字コードです。あなたのWEBサイトと同じ文字コートを選んでください。あなたのWEBサイトと出力文字コードが一致していない場合、WEBサイトのページが文字化けする場合があります。

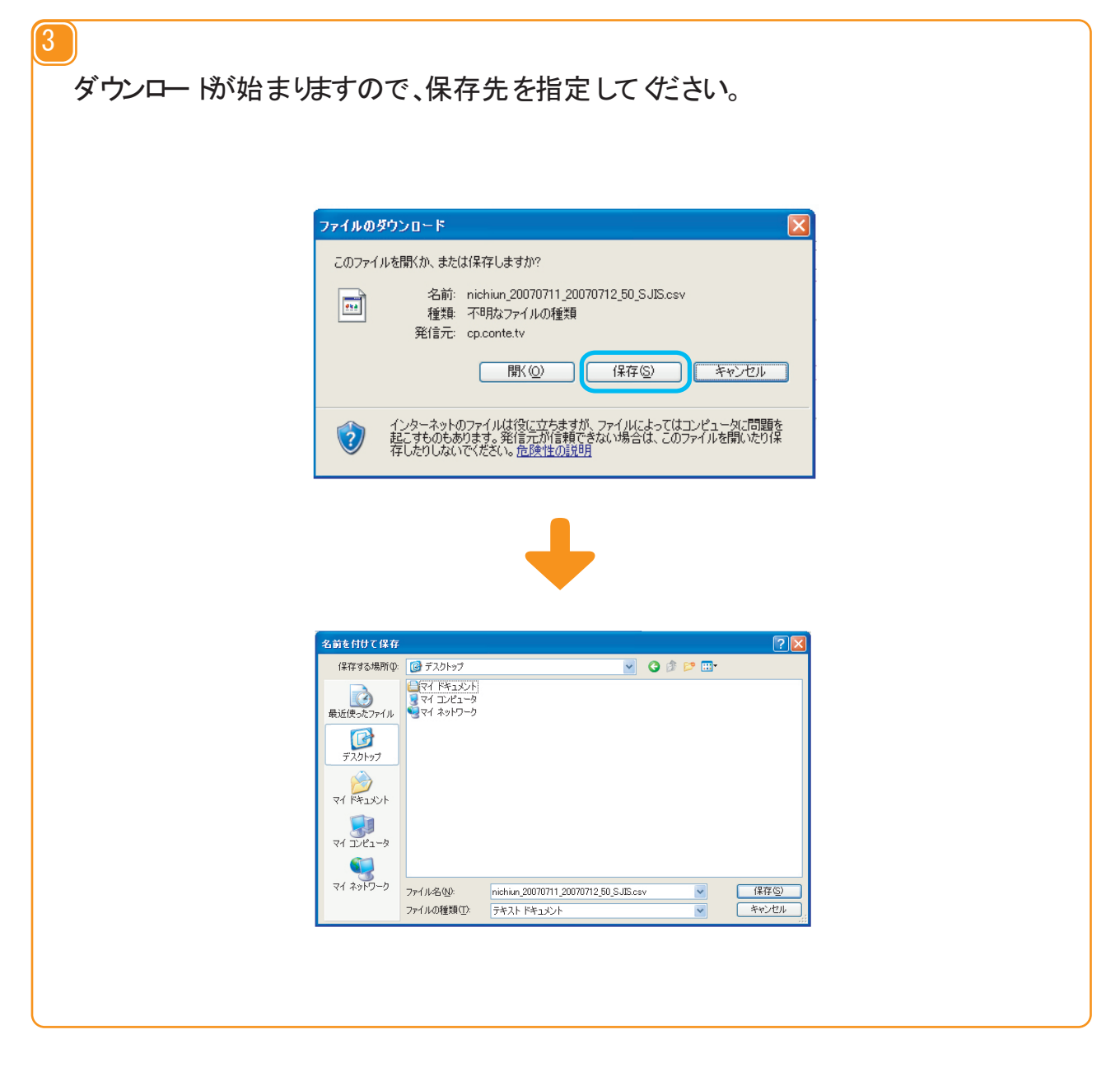

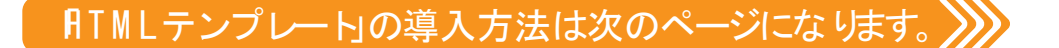

2

| (HTMLテンプレート)                                           | 対応プラン                  | 50,000円プラン            | 9,800円プラン |
|--------------------------------------------------------|------------------------|-----------------------|-----------|
|                                                        |                        |                       |           |
| メディアコンテンツTVのコントロールパネル<br>ロントロールパネルへのログインには、<br>が必要です。) | レヘログインします。<br>ユーザーアカウン | ،<br>۲ <b>Media C</b> |           |

| 最初に 日いコンテンツ> 12星座占い」が表示されますので、その中から HTM<br>プレー bの 新規作成 をクリックして ゲさい。 | Lテン |
|---------------------------------------------------------------------|-----|

account ID password

ログイン

| 占いコンテング     |                                                                                                    | ログアウ   |
|-------------|----------------------------------------------------------------------------------------------------|--------|
| 12星座占い      | ロレーコンチンン []番組集内]]お同じ 「G77世]] FAG] [[ベルン]] ダウンロート][こ矢が頂着地]<br>ジト占い] [相性占い] [タロット占い] [姓名判断占い] [姓名判断2人の相性] [四柱推命占い] [男と女の今日の運勢] |        |
| 12星座占いス:    | フリプトタグ生成 (メディアURL : http://www.conte.tv)<br>CSVダウンロード                                                                        | $\sim$ |
| HTMLテンプレ    | 一                                                                                                    |        |
| テンプレート TOP: | ◎ 編集 削除                                                                                                    |        |
| HTML自動更新    | ▲ 新規作成                                                                                                    |        |

HTMLテンプレー 編集」について

2

| 力文      |          | HTMLテンプレート編集 |     |
|---------|----------|--------------|-----|
| 力文      | HIMLTJJL | ,            | ~~~ |
| ンプレ     | テンプレート名  |              |     |
| 稿折      |          |              |     |
|         | 本文       |              |     |
| _       |          | ~            |     |
| -<br>ML | 出力文字数    | 20文字 🔽       |     |
|         | 出力文字コード  | UTF-8 🔽      |     |
| ンゴレ     | 初期値      | 【選択してください】 🖌 |     |
|         |          | 保存 リセット      |     |
| "N/I    |          |              |     |

テンプレー 1名

他のテンプレートと区別できる名称を記述します。

比文 ※変数の一覧は 【2星座変数一覧」PDFに掲載しております。

{変数}を組み込み、自動更新時に値を反映することができます。

出力文字数

{変数}で指定する 占い原稿」の文字数を指定します。

出力文字コード

ファイル自動更新時の文字コートを指定します。

出力文字数とは? 占い原稿本文の文字数のことです。さまざまな文字数が用意されていますので、 あなたのWEBサイトにあった文字数を選んでください。

出力文字コードとは?

占い原稿が出力される文字コードです。あなたのWEBサイと同じ文字コードを 選んでください。あなたのWEBサイと出力文字コードが一致していない場合、WEB サイトのページが文字化けする場合があります。

3)

作成が終わりましたら、保存」をクリックしてテンプレーを保存してください。

4

作成したテンプレー を編集するには、最初に 占いコンテンツ> 12星座占い」が表示 された状態からテンプレー を選択して、編集」をクリックして ぐごさい。新規作成時と 同様に編集し、保存」をクリックして ぐごさい。 ※ 初期値」は表示されません。

| 稿折 <sup>1</sup> | 本文      | <html><br/><head><br/><meta content="text/html; charset=utf-8" http-equiv="Content-Type"/><br/><title></title></head></html> |  |
|-----------------|---------|----------------------------------------------------------------------------------------------------|--|
| ML              | 出力文字数   | 50文字 🖌                                                                                                    |  |
| ンプレ<br>MLI      | 出力文字コード | SJIS V<br>【保存】 リセット                                                                                                    |  |

| 5 |                           |
|---|---------------------------|
|   | 作成したテンプレー  を削除するには、最初に    |
|   | で 削除」をクリックすると、削除が完了いたします。 |

| 占りコンテンツサイト                                                 | ログアウト |
|------------------------------------------------------------|-------|
| MCPからのお知らせ」 占いコンテンツ 【番組案内】 お問い合わせ 「FAQ」 ヘルブ】 ダウンロード】 ご契約情報 |       |
| 12星座占い イベント占い 相性占い タロット占い 社名判断占い 社名判断2人の相性 四柱推命占い 男と女の今日   | 日の運勢  |
|                                                            |       |
| HTMLテフフレート 新規作成                                            |       |
| テンプレート TOP3 🖌 編集 (削除)                                      |       |
| und Altor                                                  |       |

ATML自動更新」の導入方法は次のページになります。

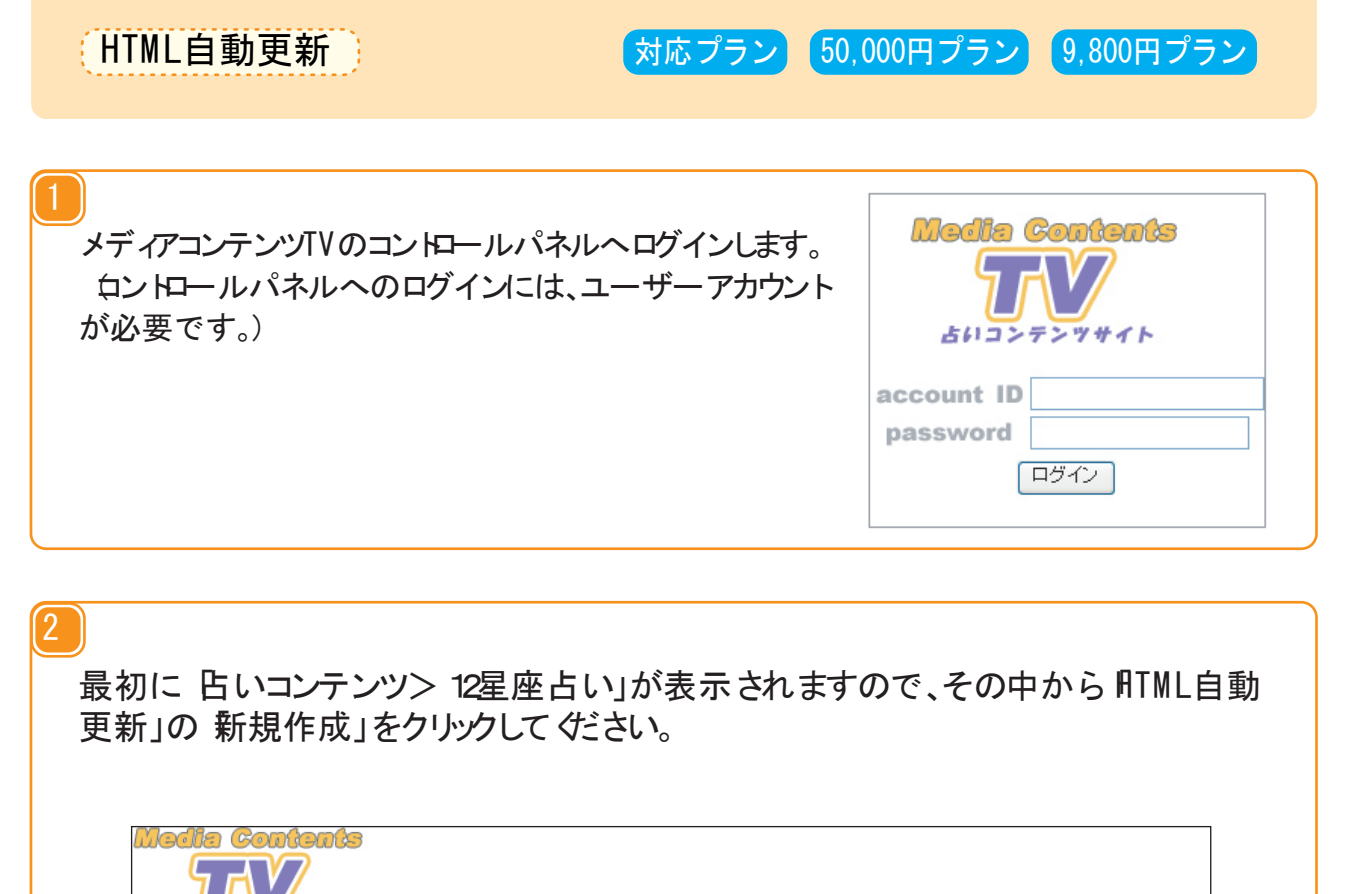

|ログアウト

12星座占いAPIサービス

HTML自動更新新規作成

HTMLテンプレート 新規作成 テンプレート TOP3 V 編集 削除

占りコンテンツサイト

HTML自動更新編集」についての説明は次のページになります。

MCPからのお知らせ】 占いコンテンツ [番組案内] お問い合わせ | FAQ | ヘルブ | ダウンロード | ご契約情報

12星座占い イベント占い 相性占い タロット占い 姓名判断占い 姓名判断2人の相性 四柱推命占い 男と女の今日の運勢

12星座占いスクリプトタグ生成(GディアURL: http://www.conte.tv)

### HTML自動更新編集」について

| ſ |             | HTML自動更新編集          |       |
|---|-------------|---------------------|-------|
| F | ITML自動更新    | 編集                  | <br>^ |
|   | 設定名         |                     |       |
|   | ホスト名        |                     |       |
| L | ユーザID       |                     |       |
| L | バスワード       |                     |       |
| L | ディレクトリ      |                     |       |
|   | ファイル名       |                     |       |
|   | テンプレート名     | 【選択してください】          |       |
|   | 更新タイミング     | 日曜日 💙 00 💙 時 00 🂙 分 |       |
|   | 結果通知先E-mail |                     | ~     |

テンプレート名

他のテンプレートと区別できる名称を記述します。

ホスト名

FTP接続を行うホス KRを指定します。

ユーザD

FTP接続用のユーザD(アカウンBを指定します。

パスワード

FTP接続用のパスワートを指定します。

ディレクトリ

更新ファイルをアップロードするディレクドを指定します。

ファイル名

更新するファイル名を指定します。

テンプレート名

※HTMLテンプレートを作成していない場合は、HTML自動更新は設定できません。 ファイルの内容を、作成したHTMLテンプレートで指定します。

更新タイミング

更新する曜日(または毎日)および時刻を指定します。

結果通知先E-mail

更新結果を通知するE-mailアドレスを指定します。

| 戈が終; | わました       | ら、保存」をクリックしてテンプレー を保存して ゲさ | い。 |
|------|------------|----------------------------|----|
|      |            |                            |    |
|      | テンプレート名    | 【選択してください】                 |    |
| テンプレ | 更新タイミング    | 日曜日 🖌 00 🖌 時 00 🖌 分        |    |
|      | 結果通知先E-mai |                            | 7  |
| HTML |            | 保存 リセット                    | -  |
|      | 1          |                            |    |

4

作成した自動更新設定を編集するには、最初に **占いコンテンツ**> 12星座占い」が 表示された状態から自動更新設定を選択して、編集」をクリックして ゲごさい。新規 作成時と同様に編集し、保存」をクリックして ゲごさい。

| 5013                                                                                                    | ンテンツサイト                                                                                           |                                                                                                    | ログラ    |
|----------------------------------------------------------------------------------------------------|---------------------------------------------------------------------------------------------------|----------------------------------------------------------------------------------------------------|--------|
| 星座                                                                                                    |                                                                                                   | パノノノ [ 番組来  1] 10回い「5170"  「AU3  ヘルノ  3ワノロート  こ矢が1648]<br>相性よい] (20ットよい) [24名判断よい] [24名判断2人の相性] [四柱推命よい] [男と女の今日の運動]         | ]      |
|                                                                                                    |                                                                                                   |                                                                                                    |        |
| 2星座                                                                                                    |                                                                                                   | ク生敗  (パディアURL : http://www.conte.tv)                                                                                         | $\sim$ |
| HTML5                                                                                                    | テンプレート 新規(                                                                                        | 作成                                                                                                    |        |
| = 1 - 1 - 1                                                                                                    |                                                                                                   |                                                                                                    |        |
| ) / / /                                                                                                    |                                                                                                   |                                                                                                    |        |
| ITMLE                                                                                                    | 目動更新 新規作成                                                                                         |                                                                                                    |        |
|                                                                                                    |                                                                                                   | ٠<br>                                                                                                    |        |
| 設定テ                                                                                                    |                                                                                                   | <b>亦</b>                                                                                                    |        |
|                                                                                                    |                                                                                                   |                                                                                                    |        |
|                                                                                                    |                                                                                                   |                                                                                                    |        |
|                                                                                                    |                                                                                                   |                                                                                                    |        |
| 算出期                                                                                                    |                                                                                                   | HTM 白動更新編集                                                                                                    | ×      |
| 算出期 <b>7</b><br>出力文:                                                                                                    | HTML自動更新                                                                                          | HTML自動更新編集<br>「編集                                                                                                    |        |
| 道出期<br>開<br>二<br>二<br>つ<br>一<br>1                                                                                                    | HTML自動更新<br>設定名                                                                                   | HTML自動更新編集<br><mark>編集</mark><br>テスト                                                                                         |        |
| 算出力文記の第一次に                                                                                                    | HTML自動更新<br>設定名<br>ホスト名                                                                           | HTML自動更新編集<br>編集<br>テスト<br>テスト                                                                                               |        |
| 算<br>出<br>力<br>文 <sup>:</sup>                                                                                                    | HTML自動更新<br>設定名<br>ホスト名<br>ユーザID                                                                  | HTML自動更新編集<br><b>編集</b><br>テスト<br>テスト<br>テスト<br>テスト                                                                          |        |
| 算出<br>期<br>対<br>立<br>文<br>ジ<br>し<br>れ<br>力<br>文<br>ジ<br>し<br>れ<br>う<br>、<br>、<br>、<br>、<br>、<br>、<br>、<br>、<br>、<br>、<br>、<br>、<br>、                                                                           | HTML自動更新<br>設定名<br>ホスト名<br>ユーザID<br>パスワード                                                         | HTML自動更新編集<br>編集<br>テスト<br>テスト<br>テスト<br>テスト<br>テスト                                                                          |        |
| 算<br>出<br>力<br>文<br>ジ<br>プ<br>し<br>ア<br>ン<br>プ<br>し<br>ポ<br>ー<br>の<br>文<br>·<br>に<br>り<br>つ<br>文<br>·<br>に<br>り<br>つ<br>、<br>、<br>つ<br>、<br>つ<br>、<br>つ<br>、<br>つ<br>、<br>つ<br>、<br>つ<br>、<br>つ<br>、<br>つ<br>、 | HTML自動更新<br>設定名<br>ホスト名<br>ユーザID<br>パスワード<br>ディレクトリ                                               | HTML自動更新編集<br>編集<br>テスト<br>テスト<br>テスト<br>テスト<br>テスト                                                                          |        |
| 算出期<br>開<br>出<br>力<br>文<br>ジ<br>プ<br>レ<br>が<br>「<br>一<br>一<br>一<br>一<br>一<br>一<br>二<br>二<br>、<br>、<br>、<br>、<br>、<br>、<br>、<br>、<br>、<br>、<br>、<br>、<br>、                                                      | HTML自動更新<br>設定名<br>ホスト名<br>ユーザID<br>パスワード<br>ディレクトリ<br>ファイル名                                      | HTML自動更新編集<br><b>海集</b><br>テスト<br>テスト<br>テスト<br>テスト<br>テスト<br>テスト                                                            |        |
| 算<br>出<br>功<br>文<br>ジ<br>プ<br>し<br>、<br>、<br>、<br>、<br>、<br>、<br>、<br>、<br>、<br>、<br>、<br>、                                                                                                    | HTML自動更新<br>設定名<br>ホスト名<br>ユーザID<br>パスワード<br>ディレクトリ<br>ファイル名<br>テンプレート名                           | HTML自動更新編集<br>編集<br>テスト<br>テスト<br>テスト<br>テスト<br>テスト<br>テスト<br>テスト                                                            |        |
| 算 出 男<br>力<br>立<br>立<br>プ<br>し<br>、<br>示<br>派<br>析<br>「<br>下<br>、<br>、<br>、<br>、<br>、<br>、<br>、<br>、<br>、<br>、<br>、<br>、<br>、                                                                                  | HTML自動更新<br>設定名<br>ホスト名<br>ユーザID<br>パスワード<br>ディレクトリ<br>ファイル名<br>テンブレート名<br>更新タイミング                | HTML自動更新編集<br>編集<br>テスト<br>テスト<br>テスト<br>テスト<br>テスト<br>テスト<br>テスト<br>テスト                                                     |        |
| 算出期<br>コ<br>コ<br>コ<br>カ<br>文<br>:<br>テ<br>ン<br>プ<br>ル<br>ー<br>テ<br>ン<br>プ<br>レ<br>ー<br>ー<br>、<br>、<br>、<br>、<br>、<br>、<br>、<br>、<br>、<br>、<br>、<br>、<br>、<br>、<br>、<br>、<br>、                                  | HTML自動更新<br>設定名<br>ホスト名<br>ユーザID<br>パスワード<br>ディレクトリ<br>ファイル名<br>テンブレート名<br>更新タイミング<br>結果通知先E-mail | HTML自動更新編集<br><b>海集</b><br>テスト<br>テスト<br>テスト<br>テスト<br>テスト<br>テスト<br>テスト<br>フスト<br>テスト<br>テスト                                |        |
| 算<br>出<br>力<br>力<br>文<br>ジ<br>フ<br>し                                                                                                    | HTML自動更新<br>設定名<br>ホスト名<br>ユーザID<br>パスワード<br>ディレクトリ<br>ファイル名<br>テンブレート名<br>更新タイミング<br>結果通知先E-mail | HTML自動更新編集<br>写えト<br>ラスト<br>ラスト<br>ラスト<br>ラスト<br>ラスト<br>ラスト<br>フスト<br>フスト<br>フスト<br>フスト<br>フスト<br>フスト<br>フスト<br>フ            |        |
| 算<br>出<br>出<br>テ<br>京<br>ボ<br>ー<br>「<br>T<br>ML」<br>設<br>定                                                                                                    | HTML自動更新<br>設定名<br>ホスト名<br>ユーザID<br>パスワード<br>ディレクトリ<br>ファイル名<br>テンブレート名<br>更新タイミング<br>結果通知先E-mail | HTML自動更新編集<br>編集<br>テスト<br>テスト<br>テスト<br>テスト<br>テスト<br>テスト<br>テスト<br>テスト                                                     |        |
| 算出出テ原<br>HTML<br>テ<br>HTML<br>定                                                                                                    | HTML自動更新<br>設定名<br>ホスト名<br>ユーザID<br>パスワード<br>ディレクトリ<br>ファイル名<br>テンブレート名<br>更新タイミング<br>結果通知先E-mail | HTML自動更新編集<br>第二年<br>第二日<br>第二日<br>第二日<br>第二日<br>第二日<br>第二日<br>第二日<br>第二日                                                    |        |
| 算<br>出<br>力<br>力<br>文<br>:<br>テ<br>ン<br>プ<br>ル<br>十<br>T<br>M<br>L<br>一<br>設<br>定                                                                                                    | HTML自動更新<br>設定名<br>ホスト名<br>ユーザID<br>パスワード<br>ディレクトリ<br>ファイル名<br>テンブレート名<br>更新タイミング<br>結果通知先E-mail | HTML自動更新編集<br>第2<br>デスト<br>デスト<br>テスト<br>テスト<br>テスト<br>テスト<br>テスト<br>クスト<br>クスト<br>クスト<br>クスト<br>クスト<br>クスト<br>クスト<br>ク      |        |
| 算<br>出<br>力<br>力<br>文<br>ジ<br>フ<br>し                                                                                                    | HTML自動更新<br>設定名<br>ホスト名<br>ユーザID<br>パスワード<br>ディレクトリ<br>ファイル名<br>テンブレート名<br>更新タイミング<br>結果通知先E-mail | HTML自動更新編集<br>写スト<br>テスト<br>テスト<br>テスト<br>テスト<br>テスト<br>テスト<br>フスト<br>日曜日 ♥ 00 ♥ 時 00 ♥ 分<br>1 ●●●@@●●●●                     |        |
| 算出<br>出<br>テ<br>原<br>HTML<br>設<br>定<br>HTML                                                                                                    | HTML自動更新<br>設定名<br>ホスト名<br>ユーザID<br>パスワード<br>ディレクトリ<br>ファイル名<br>テンブレート名<br>更新タイミング<br>結果通知先E-mail | HTML自動更新編集<br>写スト<br>テスト<br>テスト<br>テスト<br>テスト<br>テスト<br>フスト<br>フスト<br>フスト<br>フスト<br>ロロ ● ● @ ● ● ● ● ● ● ● ● ● ● ● ● ● ● ● ● |        |

5)

作成した自動更新設定を削除するには、最初に **占いコンテンツ**> 12星座占い」が 表示された状態から削除する設定を選択して、削除」をクリックして ください。確認 メッセージで 削除」をクリックすると、削除が完了いたします。

| Media Contents                                                   |        |
|------------------------------------------------------------------|--------|
| 占りコンテンツサイト                                                       | ログアウト  |
| MCPからのお知らせ」 占いコンテンツ 「番組案内」「お問い合わせ」「FAQ」 ヘルブ   ダウンロード   ご契約情報     |        |
| 12星座占い イベント占い 相性占い タロット占い 歴名判断占い 歴名判断2人の相性 四柱推命占い 男と女の今日の運勢      |        |
| 12星座占いスクリプトタグ生成 (メディアURL: http://www.conte.tv)                   | $\sim$ |
| HTMLテンプレート 新規作成                                                  |        |
| テンブレート TOP3 🗸 編集 削除                                              |        |
| HTML自動更新 新規作成                                                    |        |
|                                                                  |        |
| $\mathbf{+}$                                                     |        |
| VダウンI<br>デンプレート::テスト を<br>肖I除してもよろしいですか?<br>(作成<br>単取の)<br>キャンセル |        |
|                                                                  |        |
|                                                                  |        |

自動更新の結果は、E-mailで指定されたアカウントへ通知されます。

成功時の例 Subject: [conte2.tv] 更新完了 - your-account > 2007/07/02 01:17:01に以下の更新を完了しました。 > FTPホス I名 ftp.\*\*\*\*\*\*.or.jp > 更新ファイル名 hogehoge/test.html > 設定内容の確認 http://cp.conte2.tv/ > ------

> www.conte2.tv

失敗時の例

Subject: [conte2.tv] 更新失敗 - your-account

- > 2007/07/02 01:17:01に以下の更新に失敗しました。
- > FTPホス 名 ftp.\*\*\*\*\*\*.or.jp
- > 更新ファイル名 hogehoge/test.html
- > 設定内容の確認 http://cp.conte2.tv/
- >エラーメッセージFLE UPLOAD FALED
- > -----
- > www.conte2.tv

| 一失敗時の                 | 「エラーメッセージ」-           |
|-----------------------|-----------------------|
| CONNECTION FALED      | サーバとの通信に失敗しました。       |
| LOG N FA LED          | サーバへのログインに失敗しました。     |
| PASV MODE FALED       | PASVモードへの切り替えに失敗しました。 |
| DRECTORY CHANGE FALED | 指定ディレクトへの移動に失敗しました。   |
| FLE CREATON FALE      | ファイル生成に失敗しました。        |
| FLE UPLOAD FALED      | ファイルのアップロードに失敗しました。   |

タールマガジンテンプレートの導入方法は次のページになります。

メールマガジンテンプレート 対応プラン 50,000円プラン 9,800円メルマガプラン

メールマガジンテンプレートでは、「12星座今日の運勢占い」のコンテンツを利用した、御社独自の組み合わせ原稿によるメールマガジン原稿を自動的に作成することができます。

また自動的に作成された原稿は、CSV形式のテキストデータとしてダウンロード することができます。

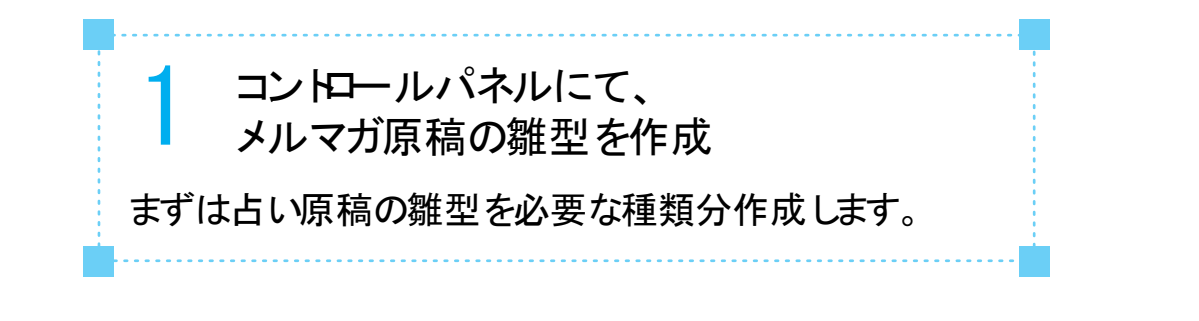

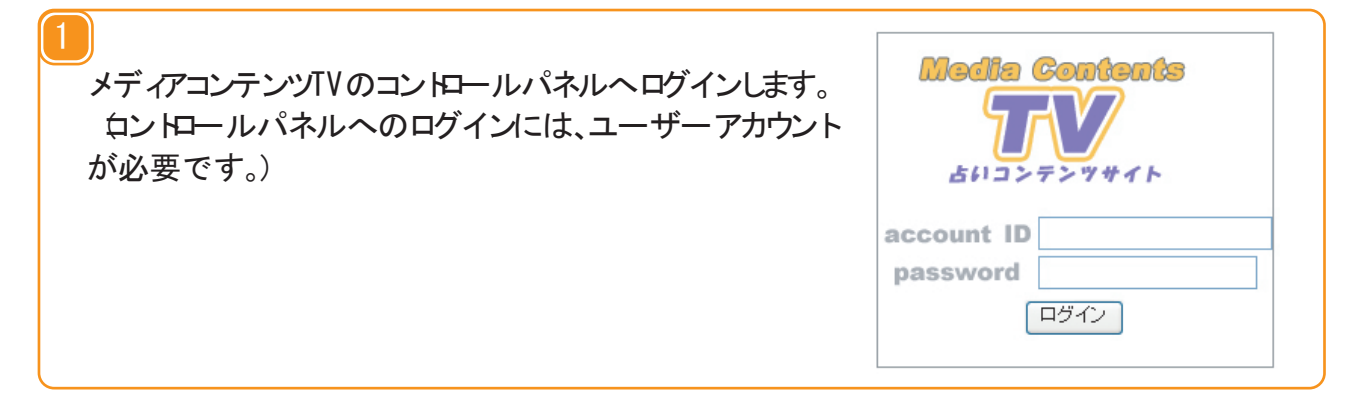

(2

ログイン後、タブメニューの 占いコンテンツ> 12星座占い」が表示されますので、メール マガジンテンプレー |枠内の新規作成をクリックし、メールテンプレー |編集ウィンドウを 表示させます。

| <b>占いコンテンツサイト</b>                                                               | ログアウト  |
|---------------------------------------------------------------------------------|--------|
| MCPからのお知らせ  占いコンテンツ  番組案内  お問い合わせ  FAQ  ヘルブ  ダウンロード  ご契約情報                      |        |
| 12星座古い」イベント占い  相性占い  3ロット占い  姓名判断占い  姓名判断2人の相性  四柱推命占い  男と女の今日の運勢               |        |
| 12星座占いスクリプトタグ生成 (メディアURL: http://www.conte.tv)                                  | $\sim$ |
| メールマガジンテンプレート新規作成                                                               |        |
| テンプレート test 🔽 編集 削除                                                             |        |
| メールマガジンデータダウンロード                                                                |        |
| 算出期間     2007 ▼ 年 07 ▼ 月 31 ▼ 日 ∽ 2007 ▼ 年 07 ▼ 月 31 ▼ 日       出力文字数     50文字 ▼ |        |

メールテンプレー 編集ウィンドカニて、メールテンプレー を作成します。 &ールテンプ レー はいくつでも作成することができます。)メールテンプレー 編集ウィンドカの、各 項目の意味は以下の通りです。

|         |         | メールテンプレート編集             | × |
|---------|---------|-------------------------|---|
| <br>数   | テンプレート名 |                         |   |
| 50      | 本文      |                         |   |
| 散<br>コー | 初期値     | 【 選択してください】 ▼ (保存) リセット |   |
|         |         |                         |   |

1.テンプレート名

メールテンプレー Hに付ける任意の名前です。 作成後、この名前で原稿のダウンロー ドや、編集を行います。

2.本文

メールテンプレー 1の中身です。メールテンプレー 1は 文章」と 変数」によって 構成されています。 文章」とは、御社が自由に作成されるテキス 1文章のこと です。入力された文字が原稿としてそのままメルマガ原稿として出力されます。 変数」とは、日々変化する占い原稿の差し込まれる特別な文字列です。変数 にはたくさんの種類がありますが、それらはメールテンプレー 1編集ウィンドウ右上 の ヘルプ」リンクからいつでも参照することができます。

3.初期值

コンテンツTVがあらかじめご用意したメールマガジンテンプレー |群です。選択した内容のメールマガジンテンプレー |素材が、本文部分に挿入されますので、 自由に変更いただくことができます。また、 変数」の利用法がわかりに い場合の参考資料としてもご覧いただけます

| 2 期間を                                                                            | 指定して、CSVタ                                                                     | ベウンロー ド                                                                                                    |                                                                                                    |
|----------------------------------------------------------------------------------|-------------------------------------------------------------------------------|----------------------------------------------------------------------------------------------------|----------------------------------------------------------------------------------------------------|
| メールマガジン                                                                          | テンプレー はを作成す                                                                   | ると その下のメールつ                                                                                                    | ァガ                                                                                                    |
| ジンデータダウ                                                                          | ンロート欄からメール                                                                    | マガジン原稿が、以下                                                                                                    | での                                                                                                    |
| 手順でダウンロ                                                                          | - ドできるようになり                                                                   | ます。                                                                                                    |                                                                                                    |
|                                                                                  |                                                                               |                                                                                                    |                                                                                                    |
|                                                                                  |                                                                               |                                                                                                    |                                                                                                    |
|                                                                                  |                                                                               |                                                                                                    |                                                                                                    |
|                                                                                  |                                                                               |                                                                                                    |                                                                                                    |
| わに 百技たがみ                                                                         | いっしいた期間を追                                                                     | <b>⇒</b> । ≠ <i></i> +                                                                                                    |                                                                                                    |
| 小に、尿何をダウ<br>- どうけ御社専田の                                                           | の原稿組み合わせる                                                                     | にしまり。<br>生成するために ある群                                                                                                    | 2                                                                                                    |
| 間間程度の頻度                                                                          | でダウンロードてい                                                                     | ただくと快適にご利用し                                                                                                    | いただけます)                                                                                                    |
|                                                                                  |                                                                               |                                                                                                    |                                                                                                    |
| Contents                                                                         |                                                                               |                                                                                                    |                                                                                                    |
|                                                                                  |                                                                               |                                                                                                    |                                                                                                    |
| · テンツサイト                                                                         |                                                                               |                                                                                                    | ログアウト                                                                                                    |
| 海らせ 占いコンテンツ 番                                                                    | ·組案内】お問い合わせ】 FAQ [ヘルプ]                                                        | ダウンロード [ご契約情報]                                                                                                    |                                                                                                    |
| 11/11/11/11/11/11/11/11/11/11/11/11/11/                                          | <u>コット占い  姓名判断占い  姓名判断2人の</u><br>                                             | 相性  四柱推命占い  男と女の今日の運勢 <br>                                                                                                    |                                                                                                    |
| らいスクリブトタグ生成 😡                                                                    | # ZZURL : http://www.conte.tv)                                                |                                                                                                    |                                                                                                    |
| $\sim$                                                                           |                                                                               | ~~~~~                                                                                                    | $\sim \sim \sim$                                                                                                    |
| ブジンデータダウンロー                                                                      |                                                                               |                                                                                                    |                                                                                                    |
| 7ガジンデータダウンロー <br>2007 👽 毎 107 💌 )                                                | 3<br>3<br>31 ▼日∽ 2007 ▼年 07 ▼月                                                | 31 🖉 🖪                                                                                                    |                                                                                                    |
| 7ガジンデータダウンロー <br>2007 v年 07 v)<br>数 50文字 v<br>フード SUS v                          |                                                                               | 31 VB                                                                                                    |                                                                                                    |
| 7ガジンデータダウンローI<br>2007 ♥年 07 ♥,<br>数 50文字 ♥<br>コード SJIS ♥<br>-ト test ♥            | 月 31 ♥ 日 ♥ 2007 ♥ 年 07 ♥ 月                                                    | 31 - B                                                                                                    |                                                                                                    |
| 7<br>ガジンデータダウンローI<br>1 2007 マロ (<br>数 50文字 マ<br>コード SJIS マ<br>-ト test マ<br>返し文字数 |                                                                               | 31 8                                                                                                    |                                                                                                    |
|                                                                                  | メールマガジンデジンデータダウン<br>ジンデータダウン<br>手順でダウンロー<br>内に、原稿をダウン<br>ー ドこは御社専用<br>週間程度の頻度 | 期間を指定して、CSVタ<br>メールマガジンテンプレードを作成す<br>ジンデータダウンロード欄からメール<br>手順でダウンロードできるようになり<br>手順でダウンロードできるようになり<br>しいコンテンツーをおいるかせを<br>週間程度の頻度でダウンロードしてい | 期間を指定して、CSVダウンロード<br>メールマガジンテンプレードを作成すると、その下のメールマジンデータダウンロード欄からメールマガジン原稿が、以下<br>手順でダウンロードできるようになります。 内に、原稿をダウンロードできるようになります。 内に、原稿をダウンロードできるようになります。 トドには御社専用の原稿組み合わせを生成するために、ある程<br>週間程度の頻度でダウンロードしていただくと快適にご利用し Contouts Contouts Cont |

| コバスナ奴にの   | って、原稿の出力文字数を指定します。                              |
|-----------|-------------------------------------------------|
| メールマガジンテ  | - ータダウンロード                                      |
| 算出期間      | 2007 ¥ G 07 ¥ 月 31 ¥ B ~ 2007 ¥ F 07 ¥ 月 31 ¥ B |
| 出力文字数     | 50文字 ¥                                          |
| 出力文字コード   | SJIS ¥                                          |
| テンプレート    | test <b>Y</b>                                   |
| 原稿折り返し文字数 | CSVダウンロード                                       |

出力文字コー Hによって、CSVデータの文字コー ドを指定します。わからない場合は、 SJBをご指定 ゲミさい。

| 算出期間     | 2007 🗸 年 07 🗸 月 31 🗸 日~ 2007 🗸 年 07 🗸 月 31 🗸 日 |
|----------|------------------------------------------------|
| 出力文字数    | 50文字 🔽                                         |
| 出力文字コード  | SJIS 🔽                                         |
| テンプレート   | test 💌                                         |
| 原稿折り返し文字 | 三数                                             |
|          | CSVダウンロード                                      |

| <mark>4</mark><br>出力 | 文字数に。                                                      | よって、原稿の出力文字数を指定します。                                                                                     |  |
|----------------------|------------------------------------------------------------|----------------------------------------------------------------------------------------------------|--|
|                      | メールマガジン<br>算出期間<br>出力文字数<br>出力文字コード<br>テンプレート<br>原稿折り返し文字部 | データダウンロード<br>2007 ▼ 年 07 ▼ 月 31 ▼ 日 ∽ 2007 ▼ 年 07 ▼ 月 31 ▼ 日<br>50文字 ▼<br>SJIS ▼<br>test ▼<br>CSVダウンロード |  |
|                      |                                                            |                                                                                                    |  |

(5)

折り返し文字数によって、強制的に改行を入れる場合は文字数を指定して ゲさい。 折り返し文字数とは全角や半角を考慮せず、文字の数を数えています) 特に指定しなければ、強制的な改行は挿入されません。

| 算出期間     | 2007 🗸 年 07 🖌 月 31 🖌 日~ 2007 🔨 年 07 🔨 月 31 🔨 日 |
|----------|------------------------------------------------|
| 出力文字数    | 50文字 🖌                                         |
| 出力文字コード  | SJIS 💌                                         |
| テンプレート   | test 💌                                         |
| 原稿折り返し文章 | 名数                                             |
|          | CSVダウンロード                                      |

SVダウンロートボタンで原稿のダウンロートを行います。ボタンをクリックするとダウンロー ドファイル準備中 ブラウザをリロードしたり閉じたりしないでください」のメッセージが表示されますので、ここでしばらくお待ちください。CSVデータの作成が完了すると、画面が 元に戻りダウンロードボタンが現れます。

| 山中古今湖            |                              |
|------------------|------------------------------|
| 出力文字数<br>出力文字コード | SJIS V                       |
| テンプレート           | test Y                       |
| 原稿折り返し文字         | 数                            |
|                  | CSVダウンロード                    |
|                  |                              |
|                  |                              |
| 原個押り返し又う         | <sup>載(30</sup><br>CSVダウンロード |

#### [7

ダウンロー ドボタンをクリックし、原稿CSV をダウンロー ドして ぐごさい。ダウンロー ドされた CSV データは date」と fext」に分かれており、dateは日付、textは占いメルマガ原稿が それぞれ含まれています。

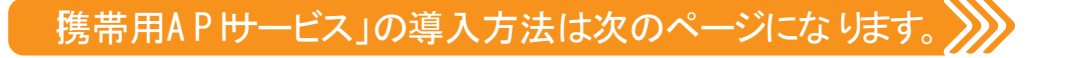